- アクセス方法は下記の通りです。
- 都ホテルズ&リゾーツホームページにアクセスしてください。URL: http://www.miyakohotels.ne.jp
  "ご予約"をクリック

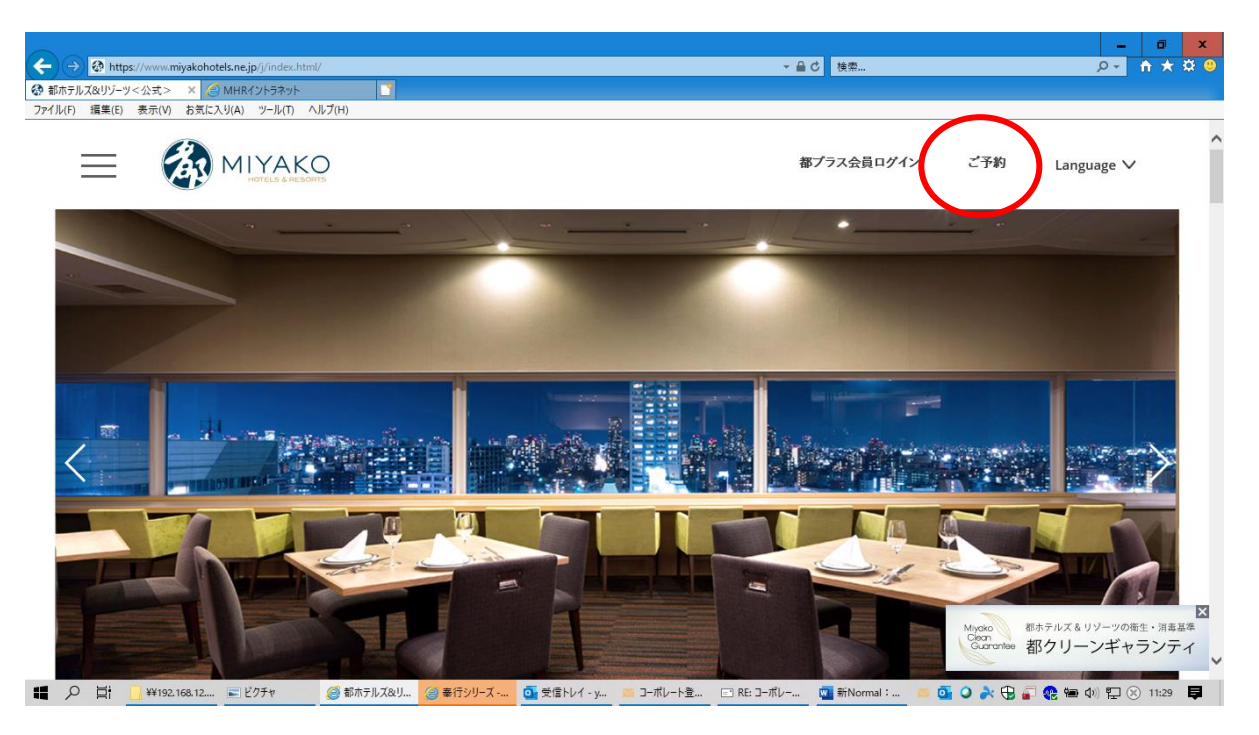

② ご宿泊予約表にご希望の地域・ホテル名・ご宿泊日程・ご宿泊者人数をご記入いただき、"検索する"をクリックして ください。

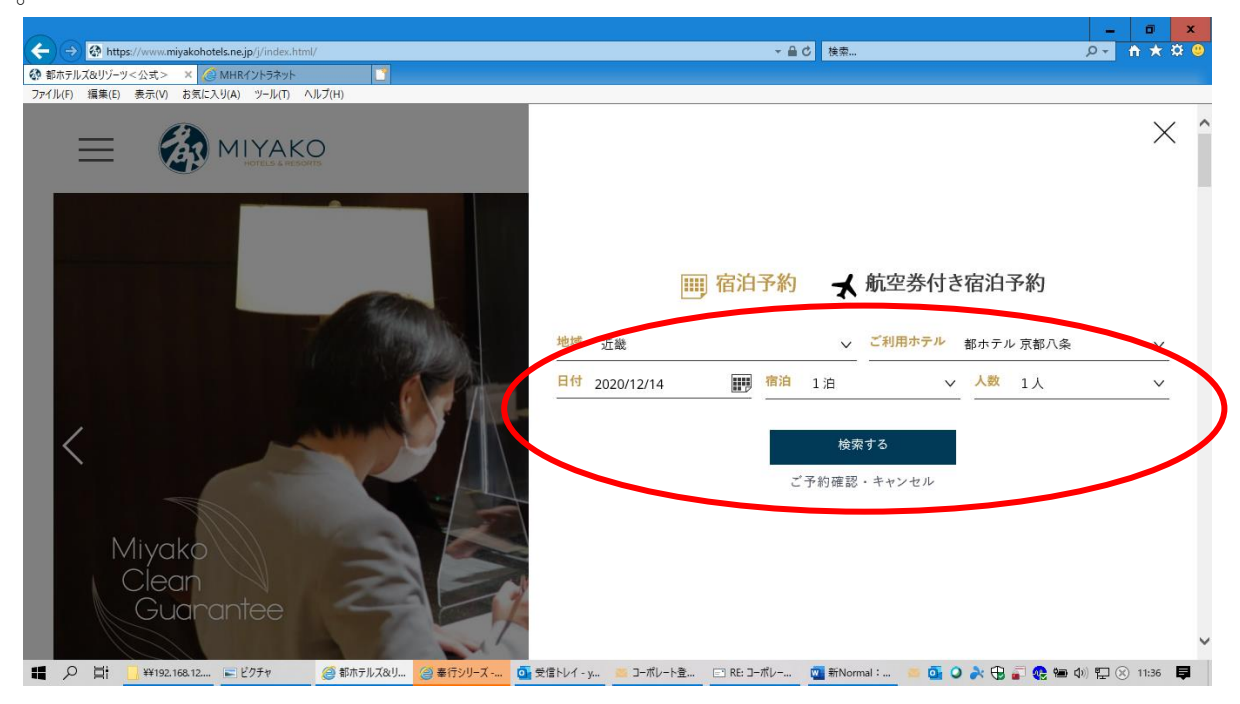

③ 予約画面になりましたら、帯の"コーポレート"をクリックしますと ID、PW を入力するページにいきます。

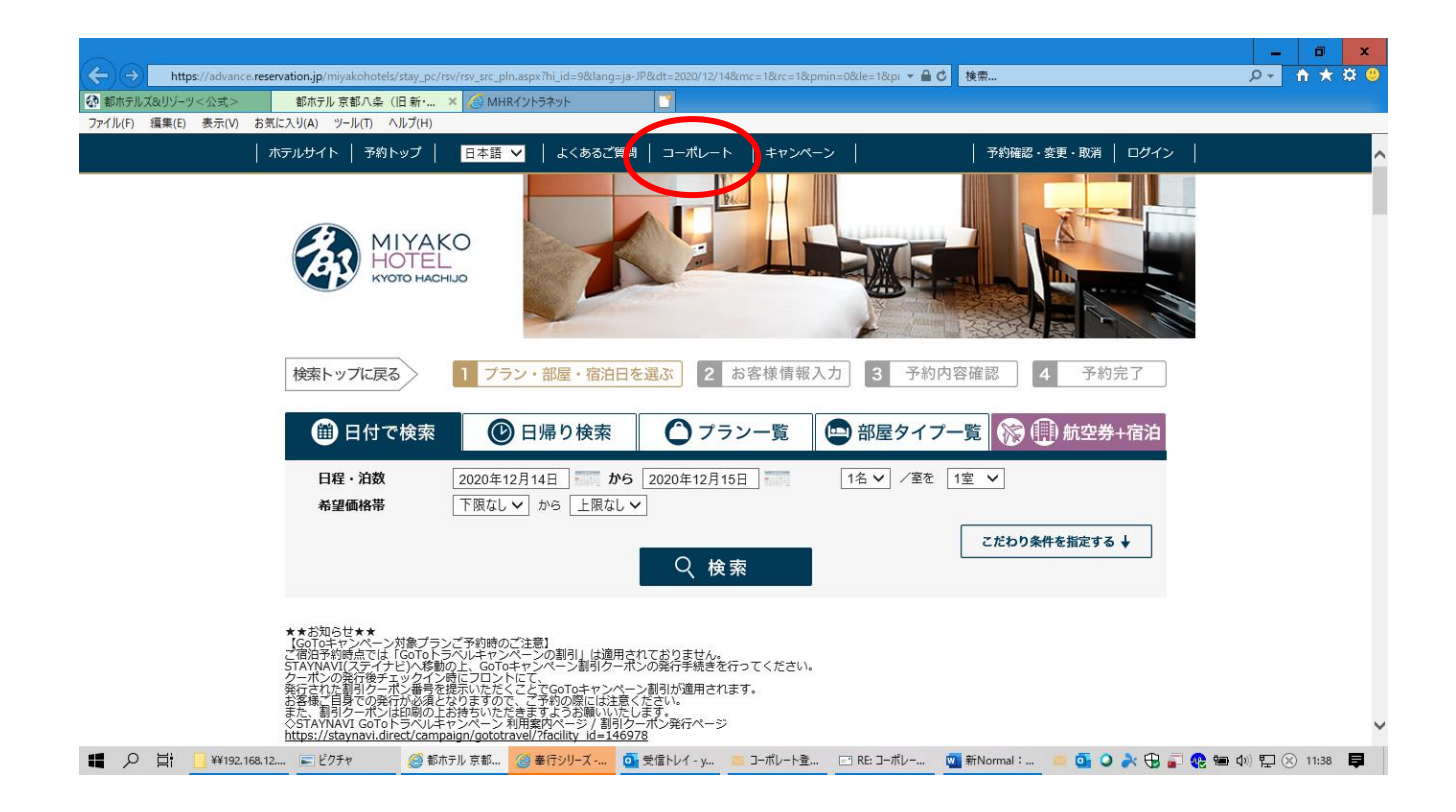

④ 本会用アカウント: BP1003、パスワード: 843535を入力し、「ログインして進む」をクリックします。

| → https://advanc   |                                                               |                      |                                          |          |              |  |
|--------------------|---------------------------------------------------------------|----------------------|------------------------------------------|----------|--------------|--|
|                    | ce. <b>reservation.jp</b> /miyakohotels/stay_pc/rsv/cp_lgn.as | px?hi_id=9⟨=ja-JP&cp | =2                                       | ★ 睂 び 検索 |              |  |
| 都ホテルズ&リゾーツ<公式>     | 都ホテル 京都八条(旧新・ × 🏈 MHF                                         | Rイントラネット             |                                          |          |              |  |
| ァイル(F) 編集(E) 表示(V) | お気に入り(A) ツール(T) ヘルプ(H)                                        |                      |                                          |          |              |  |
|                    | │ ホテルサイト │ 予約トップ │ よくあるご!                                     | <b>第</b> 問           |                                          | 予約確認·    | 変更・取消   ログイン |  |
|                    | MIYAKO<br>HOTEL<br>KYOTO HACHIJO                              | 3                    |                                          |          |              |  |
|                    | 検索トップに戻る コーボレート<br>法人予約:ログイン                                  | ログイン                 |                                          |          |              |  |
|                    |                                                               | ご契約<br>ご契約企業様用のアカウン  | 企業様のログインページになります。<br>ットとパスワードをご入力のうえログイン | ノノてください。 |              |  |
|                    | アカウント                                                         |                      |                                          |          |              |  |
|                    | パスワード                                                         |                      |                                          |          |              |  |
|                    |                                                               | 予約トッ                 | ップ ログインして注                               | 進む       |              |  |
|                    |                                                               | 8                    |                                          |          |              |  |
|                    |                                                               |                      |                                          |          |              |  |
|                    |                                                               |                      |                                          |          |              |  |

⑤ 御社ページにアクセスし、再度、ご予約の日程、宿泊人数など情報を入力し検索クリックで、予約可能な 客室が表示されます。

| € シェラトン都木テル東京 - 宿泊予約TOPページ - Internet Explorer                                                                     | ×                                  |
|----------------------------------------------------------------------------------------------------|------------------------------------|
| 🚱 🛇 🖉 🕼 https://advancereservation.jp/miyakohotela/sta 🔎 🔒 6ヶ 🔉 都赤テルズ8リゾーツく公式> 🛛 🧭 シェラトン都赤テル東京 - 宿二 🗙 🎑 MHRイントラネット | ☆ ★ ※                              |
| 」 ファイル(F) 編集(E) 表示(V) お気に入り(A) ツール(T) ヘルプ(H)                                                                       |                                    |
| ホテルサイト   法人予約トップへ戻る   予約トップ   日本語 <mark>↓</mark>   よくあるご質問                                                         | 取消  ^                              |
| MITAKO HOTEL<br>TOKYO                                                                                              |                                    |
| (社)情報処理学会 様                                                                                                    |                                    |
| 検索トップに戻る      1 ブラン・部屋・宿泊日を選ぶ      2 お客様情報入力      3 予約内容確認      4 予約完了                                             | ]                                  |
| 🛞 日付で検索 🌔 ブラン一覧 🖾 部屋タイプ一覧 🍪 航空券+宿泊                                                                                 |                                    |
| 日程・泊数 2019年4月02日 から 2019年4月03日 2名 文 / 査を 1室 マ                                                                      |                                    |
| 希望価格帯 下限なし ≥ から 上限なし ≥                                                                                             |                                    |
| 表示方法 ③ ブランごと ○ 師屋タイプご ○ カレンダー ふ ○ 料金ごと こだわり条件を指定する ↓ ○ 検 索                                                         |                                    |
|                                                                                                    |                                    |
| おすすめプラン一覧                                                                                                    |                                    |
| <u>MBPベストレート(スタンダード) 🚥 🛛</u>                                                                                       |                                    |
| 都ビジネスバートナーブログラム限定特別ご優特ブランフラン                                                                                       |                                    |
| こうちょうで「ランパル」と知道ではなります。                                                                                             |                                    |
| ※取事なし(金和のか)                                                                                                    |                                    |
|                                                                                                    |                                    |
|                                                                                                    | ~                                  |
| 🌌スタート   👔 W192.188 👔 DXSOAN 🔽 🧭 シェラトン 🝙 📴 愛信トレイ 3月22日 GSO e-ne 🛛 日本病   🔜 NEHOPS 🚺 Action Pl 🗊 Normal:   🔍 A        | 🖞 🥙 🕐 😰 сарь 🥙 🔭 🏠 👘 👘 ()) 17:45 🛌 |

⑥ ご予約ができるお部屋が確認できましたら、右の「予約する」をクリックします。

| シェラトン都ホテル東京 - 検索結果(プランごと                                                                                                    | ) – Internet Explorer                           |                                                                                                    |                               |                        |                   |
|----------------------------------------------------------------------------------------------------|-------------------------------------------------|----------------------------------------------------------------------------------------------------|-------------------------------|------------------------|-------------------|
| Control (U(E))   (定義(E))   ホテレク  ホテレク  ホー  ホー  ホー  ホー  ホー  ホー  ホー  ホー  ホー  ホー  ホー  ホー  ホー  ホー  ホー  ホー  ホー  ホー  ホー  ホー  ホー  ホー  ホー  ホー  ホー  ホー  ホー  ホー | niyakohotels/sta の 💽 🏭 🍫 <u>係 都ホテルズ</u>         | &リゾーツ<公式> 🥖 ジェラトン都ホテル東                                                                                       | 京 - 検 × 🦾 MHRイントラネット          |                        | ☆ ☆               |
| 」))))))))))))))))))))))))))))))))))))                                                                                                    | テルサイト   法人予約トップへ戻る   予約トップ                      | ゜ │                                                                                                    |                               | 予約確認·変更·取消             | ^                 |
|                                                                                                    |                                                 | Q 検索                                                                                                    | こだわり条                         | 件を指定する ↓               |                   |
|                                                                                                    | ()フランから検索                                       | 全 1 件中 1~1件を表示 1<br>から検索 1 カレンダーから検索                                                                         | 😚 料金一覧から検索                    |                        |                   |
|                                                                                                    |                                                 | お勧め順  <u>料金の安い順に表示</u>   <u>料金の高い</u>                                                                        | <u>順に表示</u>                   |                        |                   |
|                                                                                                    | <u>MBPベストレート(スーペリア)</u>                         | ・ ● ● ● ● ● ● ● ● ● ● ● ● ● ● ● ● ● ● ●                                                                      |                               |                        |                   |
|                                                                                                    | 都ビジネスJ<br>■お印屋は以<br>○コンフォー<br>○コンフォー<br>○プレミアミ: | <b>(ートナーブログラム限定特別ご優待プラ</b><br>下のタイプでのご用意となります。<br>トフロアのスーペリアツイン(残煙)<br>トフロアのスーペリアツイン(続煙)<br>フロアのスーペリアツイン(続煙) | ラン(室料のみ)                      |                        |                   |
|                                                                                                    | < > 4800                                        |                                                                                                    | 詳紙                            | 田を見る                   |                   |
|                                                                                                    | 選択可能部屋タイプ                                       | 空室 1泊1名1室あたり                                                                                                 | 1泊1名1室合計で                     |                        |                   |
|                                                                                                    | <u>コンフォートフロア スーペリアツイン喫</u><br>煙                 | O ¥24,500                                                                                                    | ¥24,500                       | 予約する                   |                   |
|                                                                                                    |                                                 | 全 1 件中 1~1件を表示   1                                                                                           |                               | <del>IUUD来IT</del> C探到 |                   |
|                                                                                                    |                                                 |                                                                                                    |                               |                        | ~                 |
| ಶスタート 🗍 🕕 ¥¥192.168 🎉 D:¥SCAN                                                                                                    | 🖸 🦉 シェラトン 🚡 🚺 受信トレイ 📒                           | 3月22日 💷 🥌 GSO e-ne_ 🚾 【日本病 】                                                                                 | 🔄 NEHOPS 🚺 Action Pl 🛛 🕎 Norm | nal: 🛛 🕄 🗼 🎊 🥯 👘 серз  | ኛ 🎗 🛱 🐂 🎲 17:50 🛌 |

⑦ ご予約情報を入力したあと、ご利用規約を確認しボックスにチェックを入れ、確認用ボタンを入力してください。

| 🧟 シェラトン都ホテル東京 - お客様情報入力 - I           | Internet Explorer                    |                                                                         | _ 8 ×         |
|---------------------------------------|--------------------------------------|-------------------------------------------------------------------------|---------------|
| G S ♥ Attps://advancereservation.jp/m | niyakohotels/sta 🔎 🗾 🔒 😽 📧 都ホテルズ&リゾー | -ツ<公式> 🥖 シェラトン都ホテル東京 - お_ 🗙 🌽 MHRイントラネット                                | 合 🛧 第         |
| 」 ファイル(F) 編集(E) 表示(V) お気に入り(A)        | ツール(T) ヘルプ(H)                        |                                                                         |               |
| ホ <del>ラ</del>                        | テレレサイト │ 法人予約トップへ戻る │ 予約トップ │        | 日本語 ▶   よくあるご質問   予約確認・変更・取消                                            | ~             |
|                                       |                                      | 的自由我们                                                                   |               |
|                                       | お客様の情報をご                             | 初めてのお客味<br>(入力頂き、「入力内容を置めする」ボタンをクリックしてください。<br>会員登録をされなくにもご予約はできます。     |               |
|                                       |                                      | ** がついている項目は、必ずご入力ください。                                                 |               |
|                                       | メールアドレス(予約確認用)※                      | 確認のため、もう一腹ご入力ください。                                                      |               |
|                                       | 氏名*                                  | 姓 希                                                                     |               |
|                                       | 氏名(フリガナ)※                            | 姓                                                                       | - 1           |
|                                       | 電話番号※                                | ハイフンを入れてご入力ください。<br>例:090-0000-▲▲▲ 半角映数 (10行以上)                         |               |
|                                       | 携帯電話番号                               | 半角焼取 (1015以上)                                                           |               |
|                                       | リビータ機能用パスワード                         | 半角英数415以上 (445以上1215以下)<br>第四のため、もう一度ご入力ください。                           |               |
|                                       | お客様情報をご入力いた                          | ただくにあたり、必ず <u>ご利用現料、ブライバシーホッシーとなどないと</u> つ。                             | 上へ移動する        |
| 🏹スタート 📋 🏬 ₩192.168 🔐 D:¥SCAN          | 🖸 🔏 シェラトン 🚡 🚺 受信トレイ 📒 8月22           | 2日 📁 GSO e-ne 🧧 【日本病 🔤 NEHOPS 🚺 Action PL 🚺 Normal: 📋 😍 A 般 🖤 👘 🚱 ன 🐔 🌘 | 🛱 🗎 🕼 17:52 📃 |

⑧お客様情報の入力をご確認いただき、この内容で宜しければ「予約内容を確認する」をクリックし確定します。

| ⊖シェラトン都ホテル東京 – お客様情報の確認 – Int              | ernet Explorer                      |                                                    |                                     | _ 8 ×           |
|--------------------------------------------|-------------------------------------|----------------------------------------------------|-------------------------------------|-----------------|
| 🕒 🗢 🦉 https://advancereservation.jp/miyaki | ohotels/sta 🍳 🔄 😝 🚺 🐼 都ホテルズ&リゾーツ< : | 公式 > 🛛 🥔 シェラトン都ホテル東京 - お… 🛛 🗙 🙆 MHF                | イントラネット                             | n 🛧 🌣           |
| ファイル(F) 編集(E) 表示(V) お気に入り(A) ツー            | ール(T) ヘルプ(H)                        |                                                    |                                     |                 |
| ホテルサ                                       | イト   法人予約トップへ戻る   予約トップ   日         | ▲語 🔽 📗 よくあるご質問 📗                                   | 予約確認・変更・取消  <br>                    | ^               |
| ·                                          |                                     |                                                    |                                     |                 |
| 检过                                         | をトップに戻る 予約カート                       |                                                    |                                     |                 |
|                                            |                                     |                                                    |                                     |                 |
|                                            |                                     |                                                    |                                     |                 |
| -                                          | 予約:お客様情報の確認                         |                                                    |                                     |                 |
|                                            | کر<br>۲۰۰۳ – ۲۰۰۳                   | ]いただいたお客様情報をご確認ください。<br>またご予約は確実しておりませんのでご注意ください。  |                                     |                 |
|                                            | ×200 - 2 Ci                         | SALE PRINCE COST ENDICEDES CEEDS                   |                                     |                 |
|                                            | メールアドレス(予約確認用)                      | ya ma Gaya o ne.jp                                 |                                     |                 |
|                                            | 氏名                                  | 村田市                                                |                                     |                 |
|                                            | 氏名(フリガナ)                            |                                                    |                                     |                 |
|                                            |                                     |                                                    |                                     |                 |
|                                            | 電話番号                                | ■)■ 第4章 (●)<br>ハイフンを入れてご入力ください。<br>例:090-0000-▲▲▲▲ |                                     |                 |
|                                            |                                     |                                                    |                                     |                 |
|                                            | 货币電話售号                              |                                                    |                                     |                 |
|                                            | リビータ機能用パスワード                        | *****                                              |                                     |                 |
|                                            |                                     |                                                    |                                     |                 |
|                                            | 20 여주 6국 31                         | ければ「予約内容を確認する」をクリックしています。                          |                                     |                 |
|                                            | 内容を                                 | :修正する 予約内容を確認する                                    |                                     |                 |
|                                            |                                     |                                                    |                                     |                 |
|                                            |                                     |                                                    | ▲このページの先頭へもとる                       |                 |
| 🏹スタート 📋 🎉 ¥¥192.168 🝌 D:¥SCAN 🛛 🔼          | 🥭 シェラトン 🚡 💽 受信トレイ 📒 8月22日           | SSO e-ne 🔤 【日本病 🔤 NEHOPS 🚺 Actio                   | n Pl 💽 Normal: 🛛 🔫 🗛 般 🐃 👘 🚱 кама 👻 | 🎗 🛱 🔚 🕩 17:58 📃 |

⑨ 確定後、確認書がメールで届きます。